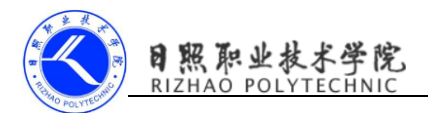

# 实现强制下线功能

# 1. 实训目的

- (1) 掌握用户登录界面设计的方法;
- (2) 掌握用户登录功能的实现;
- (3) 掌握发送和接收自定义广播的方法。
- (4) 掌握弹出对话框的方法。

### 2. 实训要求

(1) 设计并实现用户登录界面;

(2) 设计并实现主界面,点击主界面的按钮,弹出一个对话框,让用户无法进行任何操作,必须要点击对话框中的确定按钮,然后回到登录界面。

(3) 完成实验报告。

### 3. 实训指导

#### (1) 设计思路及准备工作

强制下线功能算是比较常见的,很多的应用程序都具备这个功能,比如 QQ 号 在别处登录,就会将你强制挤下线。其实实现强制下线功能的思路比较简单,只 需要在界面上弹出一个对话框,让用户无法进行任何操作,必须要点击对话框中 的确定按钮,然后回到登录界面即可。

准备工作:

```
1) 创建 ActivityCollector 类用于管理所有活动。
```

```
public class ActivityCollector {
```

```
public static List<Activity> activities=new ArrayList<>();
public static void addActivity(Activity activity) {
        activities.add(activity);
    }
public static void removeActivity(Activity activity) {
        activities.remove(activity);
    }
public static void finishAll() {
        for(Activity activity:activities) {
            if(!activity.isFinishing()) {
```

activity.finish();

}

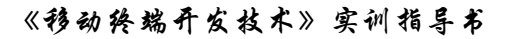

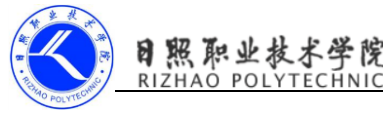

```
}
activities.clear();
}
```

# 2) 创建 BaseActivity 类作为所有活动的父类。

```
public class BaseActivity extends AppCompatActivity {
    private ForceOffLineReceiver receiver;
    @Override
    protected void onCreate(@Nullable Bundle savedInstanceState) {
        super.onCreate(savedInstanceState);
        ActivityCollector. addActivity(this);
    }
    @Override
    protected void onDestroy() {
        super.onDestroy();
        ActivityCollector. removeActivity(this);
    }
}
```

```
}
```

# (2) 登录界面的设计

# 新建LoginActivity, 生成布局文件

```
activity_login.xml
<LinearLayout xmlns:android="http://schemas.android.com/apk/res/android"</pre>
    xmlns:tools="http://schemas.android.com/tools"
    android:id="@+id/activity main"
    android:layout_width="match_parent"
    android:layout_height="match_parent"
    android:orientation="vertical">
<LinearLayout
    android:layout_width="match_parent"
    android:layout_height="60dp"
    android:orientation="horizontal">
    <TextView
        android:layout_width="90dp"
        android:layout_height="wrap_content"
        android:layout_gravity="center_vertical"
        android:textSize="18sp"
        android:text="Account:" />
    <EditText
        android:id="@+id/account"
        android:layout_width="0dp"
        android:layout_height="wrap_content"
        android:layout_weight="1"
```

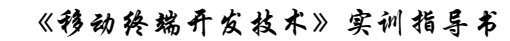

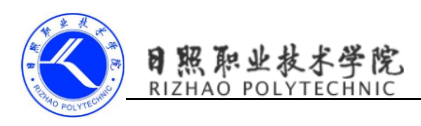

```
android:layout_gravity="center_vertical"/>
</LinearLayout>
<LinearLayout
android:layout_width="match_parent"
android:layout_height="60dp"
android:orientation="horizontal">
<TextView
    android:layout_width="90dp"
    android:layout height="wrap content"
    android:layout_gravity="center_vertical"
    android:textSize="18sp"
    android:text="Password:" />
<EditText
    android:id="@+id/password"
    android:layout_width="0dp"
    android:layout height="wrap content"
    android:layout_weight="1"
    android:layout_gravity="center_vertical"
    android:inputType="textPassword"/>
</LinearLayout>
<Button
android:id="@+id/login"
android:layout_width="match_parent"
android:layout_height="60dp"
android:text="Login"/>
    </LinearLayout>
```

# (3) 登录功能的实现

LoginActivity.java
public class LoginActivity extends BaseActivity {
 private EditText accountEdit;
 private EditText passwordEdit;
 private Button login;

#### @Override

```
protected void onCreate(Bundle savedInstanceState) {
    super. onCreate (savedInstanceState);
    setContentView(R. layout. activity_login);
    accountEdit=(EditText)findViewById(R. id. account);
    passwordEdit=(EditText)findViewById(R. id. password);
    login=(Button)findViewById(R. id. login);
    login.setOnClickListener(new View.OnClickListener() {
        @Override
        public void onClick(View view) {
            String account=accountEdit.getText().toString();
        }
    }
    }
}
```

```
String password=passwordEdit.getText().toString();
                //如果账号是 admin, 密码是 123456, 则登录成功, 跳转到 MainActivity
                if (account.equals("admin")&&password.equals("123456")) {
                    Intent intent=new Intent(LoginActivity.this, MainActivity.class);
                   startActivity(intent);
                   finish();
               }
               else {
                   Toast. makeText(LoginActivity. this, "account
                                                               or
                                                                           password
                                                                                         is
invalid", Toast. LENGTH_LONG). show();
               }
           }
       });
   }
}
```

### (4) 实现强制下线功能

照职业相

广播接收器需要弹出一个对话框来阻塞用户的正常操作,如果创建的使一个静态注册的广播接收器,是没有办法在 onReceive()方法里弹出对话框这样的UI 控件的,我们也不可能在每个活动中都去注册一个动态的广播接收器。

思路: 自需要在 BaseActivity 中动态注册一个广播接收器就可以。

只有在栈顶的活动才能收到强制下线的广播,所以需要重写 onResume()方法,失去栈顶的位置自动取消广播接收器的注册,所以需要重写 onPause() 方法。

MainActivity activity\_main.xml

<Button

android:layout\_width="match\_parent"

```
android:layout_height="wrap_content"
```

```
android:id="@+id/force_offline"
```

android:text="Send force offline broadcast"/>

MainActivity.java

```
public class MainActivity extends BaseActivity {
```

@Override

```
protected void onCreate(Bundle savedInstanceState) {
    super.onCreate(savedInstanceState);
    setContentView(R.layout.activity_main);
    Button forceOffLine=(Button)findViewById(R.id.force_offline);
    forceOffLine.setOnClickListener(new View.OnClickListener() {
        @Override
    }
}
```

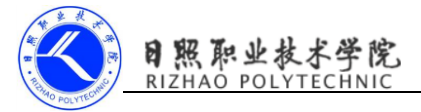

```
//点击按钮发送一条广播,广播的值为
com. example. cyv. broadcastbestpractice. FORCE OFFLINE
           public void onClick(View view) {
               Intent intent=new
Intent("com. example. cyy. broadcastbestpractice. FORCE_OFFLINE");
               sendBroadcast(intent);
           }
       });
   }
}
  在 BaseActivity 注册广播接收器
public class BaseActivity extends AppCompatActivity {
    private ForceOffLineReceiver receiver;
    @Override
    protected void onCreate(@Nullable Bundle savedInstanceState) {
       super.onCreate(savedInstanceState);
       ActivityCollector. addActivity(this);
    }
    @Override
    protected void onDestroy() {
       super.onDestroy();
       ActivityCollector. removeActivity(this);
    }
    @Override
    //只有在栈顶的活动才能收到强制下线的广播
    protected void onResume() {
       super.onResume();
       IntentFilter intentFilter=new IntentFilter();
       intentFilter.addAction("com.example.cyy.broadcastbestpractice.FORCE_OFFLINE");
       receiver=new ForceOffLineReceiver();
       registerReceiver(receiver, intentFilter);
    }
    @Override
    //失去栈顶位置自动取消广播接收器的注册
    protected void onPause() {
       super. onPause();
       if(receiver!=null) {
           unregisterReceiver(receiver);
           receiver=null;
       }
    }
    class ForceOffLineReceiver extends BroadcastReceiver{
       @Override
       public void onReceive(final Context context, Intent intent) {
```

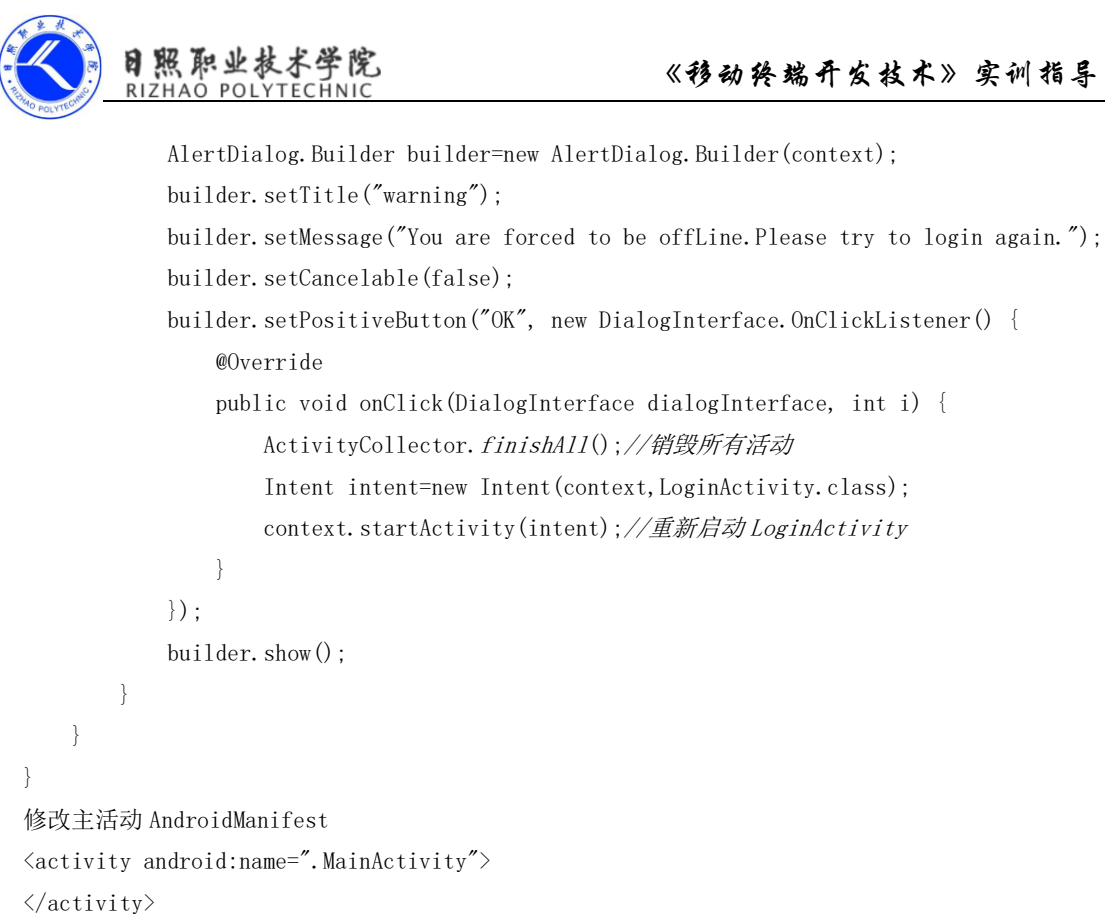

```
<activity android:name=".LoginActivity">
```

<intent-filter>

```
<action android:name="android.intent.action.MAIN" />
```

```
<category android:name="android.intent.category.LAUNCHER" />
```

```
</intent-filter>
```

</activity>

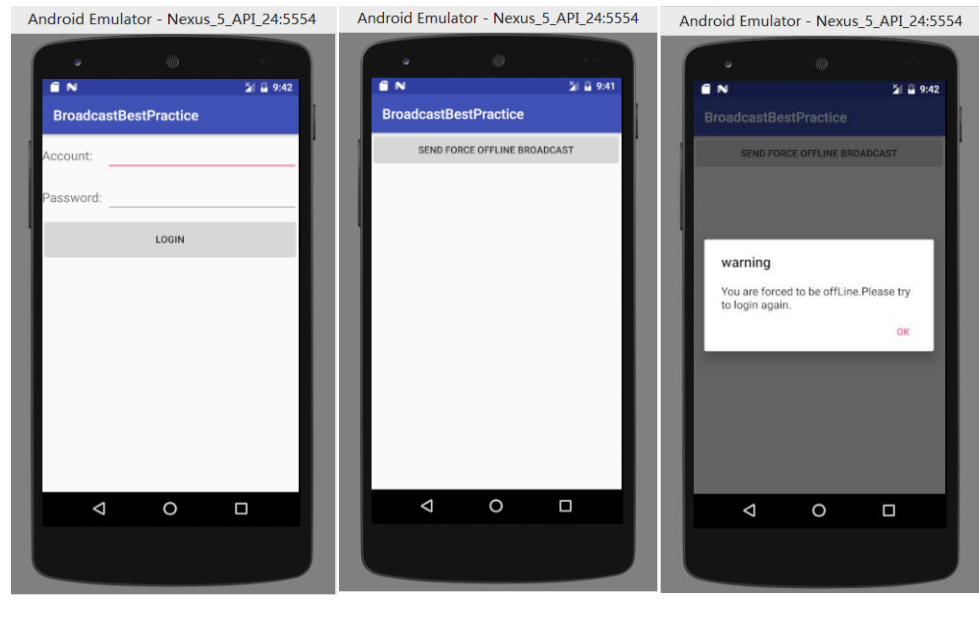

登录界面

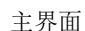

强制下线